## Register DP730/DP722 Handsets to DP752 Base Station

- 1. On DP752 Base station, press and hold the Radio/Page blocked URL button for 4 seconds until the Radio icon starts blinking to start Subscription process.
- 2. On DP730/DP722, press "Subscribe" softkey if available on the main screen or access Menu Registration Register while the DP752 Radio icon is blinking.
- Note: "Subscribe" softkey appears only if DP730/DP722 is not registered to any DP752 base station.
- 3. Select **BaseX** (X=1-4) corresponding to the desired base station DP752, then press **Subscribe**.
- 4. The DP730/DP722 will search for nearby base stations and will display the RFPI code and Base station name of the discovered DP752.
- 5. Press Subscribe to pair with the displayed DP752.
- The DP730/DP722 will display Easy Pairing on the LCD and play an audible buzz when successful. Then it will return to the home screen, displaying the Handsets name and number assigned by the registered base station.

blocked URL